| EXAMEN LINUX1 NWBH (2020-21) | SYNTRA-AB-MECHELEN |     |
|------------------------------|--------------------|-----|
| NAAM:                        | TOTAAL:            | /60 |
| DATUM: Do 3 dec 2020 - 13u00 | TOTAAL in %:       |     |

Vul uw antwoorden in op dit formulier, via MS-WORD of LIBREOFFICE, in een andere kleur dan de vragen, ZWART is goed. U gebruikt zovaal plaats als u nodig heeft, onder elke vraag. Het kan geen kwaad dat de paginas langer worden.

Bij be-eindigen van het examen stuurt u het ingevulde formulier in OP PDF formaat, op het gekende email-adres van bert.educ@gmail.com Indien dit niet lukt, mag u het toch indienen in WORD format, en zal de docent onmiddellijk uw word kopij omzetten naar PDF

U krijgt van de docent logingegevens.

!!! Begin met uw naam in te tikken op het formulier !!!

(18) korte testvragen op de cloud-server:

(1) Maak in /home/student een directory noordland

Zet in noordland een bestand met als naam maddox en zet er iets in Schrijf hieronder op hoe je de directory noordland met alles erin met één commando verwijderd. Doe het dan ook.

- (1) Zet een bestand dark\_secret in je home directory. Maak dark\_secret daarna hidden? Schrijf hieronder je commando:
- (1) Met het commando ls kan je die file niet meer zien.
   Hoe kan je deze toch wel op scherm brengen?
   Schrijf hieronder je commando:

- (1) Creëer user sidonie en geef haar tegelijk een home directory (één commando). Schrijf hieronder je commando:
- (1) Stel daarna haar paswoord (sdf12345) in Schrijf hieronder je commando:
- (1) Maak vervolgens een directory /home/ook-van-sidonie Schrijf hieronder je commando:

Zet in /home/ook-van-sidonie twee directories, suske en wiske met erin telkens een file met naam en inhoud naar keuze.

(1) Tot slot wijzig je de eigenaar van die directory - en al zijn onderliggende files en subdirectories /home/ook-van-sidonie van user root groep root naar eigenaar sidonie - groep sidonie (één commando). Schrijf hieronder je commando:

Creëer de users, suske en wiske. (1) Zet ze allebei in de groep users Schrijf hieronder je commando's:

(1) Zet in /home/ook-van-sidonie een tekstfile met als naam no-others.txt Maak sidonie eigenaar en users groepeigenaar, schrijf je laatste commando:

- (1) Zet de permissions van no-others.txt lezen-schrijven voor sidonie, alleen lezen voor de groep users, en geen rechten voor others Schrijf hieronder je commando:
- (1) kan lambik die in de groep users zit het bestand aanpassen?
- (1) met welk commando maak ik deze file executable?
- (1) hoe ziet de permission er daarna uit?
- (1) Met welk commando brengt u de huidige swap-partities op scherm? Schrijf hieronder je commando, en de output

(1) Met welk commando zie ik welke partities van mijn harde schijf in gebruik zijn door mijn Linux systeem? Schrijf hieronder je commando, en de verkorte output

(1) Met welk commando breng je de linux routing table op scherm?

- (1) Wat is de huidige default gateway?
- (1) Met welk commando breng je de ipv6 routing table op scherm?

### PRAKTIJK EXAMEN

### (16) BASISCOMMANDO's

(3) Creeer de volgende file-directory-structuur in je eigen home directory; Werk als gebruiker student

| documento      |
|----------------|
| aocuments      |
| texts          |
| sheets         |
|                |
| ⊢— bin         |
| bashell        |
| norl           |
| pen            |
| downloads      |
| whatever       |
| n dfe          |
| pars           |
| Citex          |
| └── share-info |
| la tract       |
| ntmi           |

(1) kopieer alle files in /usr/share/calendar/ naar ~/Citex/share-info (2) verwijder alle files met daarin de letter u uit ~/Citex/share-info (1) kopieer alle files met host in hun filenaam uit /etc naar ~/downloads/whatever

(1) Installeer de volgende utilities op je machine: lynx mc tree cowsay fortune cmatrix

(1) Schrijf een script met als naam dreaming-cow.bash dat fortune en cowthink combineert in een pipe. Test: voer dit uit.

(1) Verplaats je werkend script dan naar ~/bin/bashell

(1) Pas de permissions van Citex en al zijn onderliggende bestanden en subdirectories aan tot lezen en schrijven voor iedereen

(1) Creëer een gebruiker sarah met een home-directory en met het paswoord sdf12345

(2) Neem tijdelijk de identiteit aan van sarah, ga naar haar home-directory en maak daar een bestand para-todos.html en zet er "<h1>NADA</h1>" in.

(2) Kopieer dit bestand als sarah naar /home/student/Citex/html

# (10) SCHIJFBEHEER

(3) In je virtuele server zitten vier virtuele schijven. Schrijf hieronder hun /dev naam op en hun groottte in GB. Van deze 4 schijven gebruiken we alleen de /dev/sdc in dit examen.

(3) In /dev/sdc creëer je de volgende partitie structuur:

primary /dev/sdc1 16GB extended: rest van schijf

logical swap /dev/sdc5 in de extended van 4GB logical data /dev/sdc6 .. de rest van schijf

... Formatteer /dev/sdc1 en /dev/sdc6 als ext4 Formatteer ook de swap

Schrijf hieronder de commando's die je hebt gebruikt

(4) Maak de mountpoints /home/sftp en /home/junk en gebruik mount om /dev/sdc1 op /home/sftp te plaatsen, /dev/sdc6 op /home/junk activeer tenslotte de swap

Schrijf hieronder de gebruikte mount-commando's en het commando om de swap te activeren op.

## (6) APACHE2 WEBSERVER

(1) Installeer apache2 en kijk met lynx naar localhost

(1) in welke directory staat index.html?

(1) Herbenoem de originele index.html naar index.html.ori En zet een nieuwe index.html in de plaats met de volgende inhoud: <html><body><h1>How and Why does it work?</h1></body></html> Test opnieuw met lynx localhost

(1) Herstart de apache2 service. Met welk commando herstart je de service?

Test opnieuwmet lynx localhost Is er iets veranderd?

(1) Is het noodzakelijk om apache te herstarten als je de website hebt aangepast?

(1) Noem één reden waarvoor je de apache service wel moet herstarten.

(1) SAMBA SERVER (facultatief, als je tijd over hebt)

Installeer samba server

Maak een directory /home/readonly de directory moet ALLEEN LEZEN staan voor 'others'

Maak een correcte smb.conf om /home/readonly te sharen
sharename: read-it eigenschap: (readonly)

Zet een bestand in /home/readonly met als naam download.me en met als inhoud de tekst: "DOWNLOAD ME"

Maak een user voor zowel linux als samba aan met als naam freddy en passwoord sdf12345 met deze user moet je op de share kunnen kijken en de file kunnen afhalen.

Schrijf hieronder je commando(s) om freddy aan te maken ...

Test met smbclient en user freddy schrijf je volledige smbclient commando op (niet de output) (4) noteer hieronder IPv6 address / netmask / gateway en DNS van de cloud-server machine waarop u dit examen uitvoert

# (5) Consolidatie FSTAB

- **!!!** Doe de volgende operatie alleen als je al de rest hebt nagekeken **!!!**
- !!! Als je straks niet meer in de server kan,
- !!! verlies je dan alleen de 3 punten van deze oefening

# FSTAB

- (1) umount de in schijfbeheer gemaakte ext4 partities. (niet de swap) Schrijf de commando's op
- (2) plaats de ext4-partities vervolgens in /etc/fstab
- (1) Met welk commando kun je de /etc/fstab testen?

>>> als je bij de test geen errors krijgt kun je  ${\tt df}$  intikken om te zien of alles gelukt is

>>> als je hierboven geen errors kreeg en alles lukte, kan je je machine herstarten en na 30 sekonden nakijken of alles gelukt is ...

>>> (als alles goed gaat kun je terug inloggen na 20 à 30 seconden / indien je niet opnieuw kan inloggen ben je ook klaar)